# **CREATE A VIDEO OR AUDIO TOPIC**

You can directly add a various type of learning materials including video and audio directly in the Content tool. This tutorial shows how to create a video or audio topic.

# Step 1.

Begin in the module/submodule where you want to add a video/audio topic.

## Step 2.

Select a module/submodule and click on Upload/Create.

## Step 3.

Select **Video/Audio**. When adding a video or audio, you can either add it from a web page or upload a file from your computer/device. There will be 2 tabs, 1 being **Web Video or Audio** and the other one being **Upload**. Choose your desired method of adding a video/audio.

#### Step 4.

If you want to add it from the web, paste the **URL** or **Embed Code** in the **Enter URL or Embed Code field**. To upload a video, click on the **Upload** tab and **Browse** or **drag and drop your video/audio** into the field. The maximum file size is 1GB to for uploading. If you are adding it from the web, skip to Step 7.

#### Step 5.

You can add subtitles into your video/audio topic when uploading them, to add subtitle click **Add Subtitles.** 

#### Step 6.

An Add Subtitles panel will pop up, here you can select a language of the subtitle. Then click on **Browse** to browse for the subtitle file on your computer/device. The subtitle file must be in SRT or WebVTT extension. Once selected and added, you can choose to add more subtitles below it if necessary. When ready, click **Done**.

#### Step 7.

Click **Save** to add the video as a topic in your course. It will then take you to the page where the preview of your video/audio is displayed.

If you still require assistance on the matter, CITL offers support for your online course issues. Please contact our Support Centre at <u>https://citl.mun.ca/support/</u>